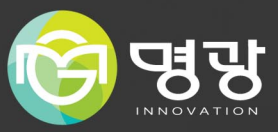

# btz CAMERA 네트워크카메라

제품사용설명서

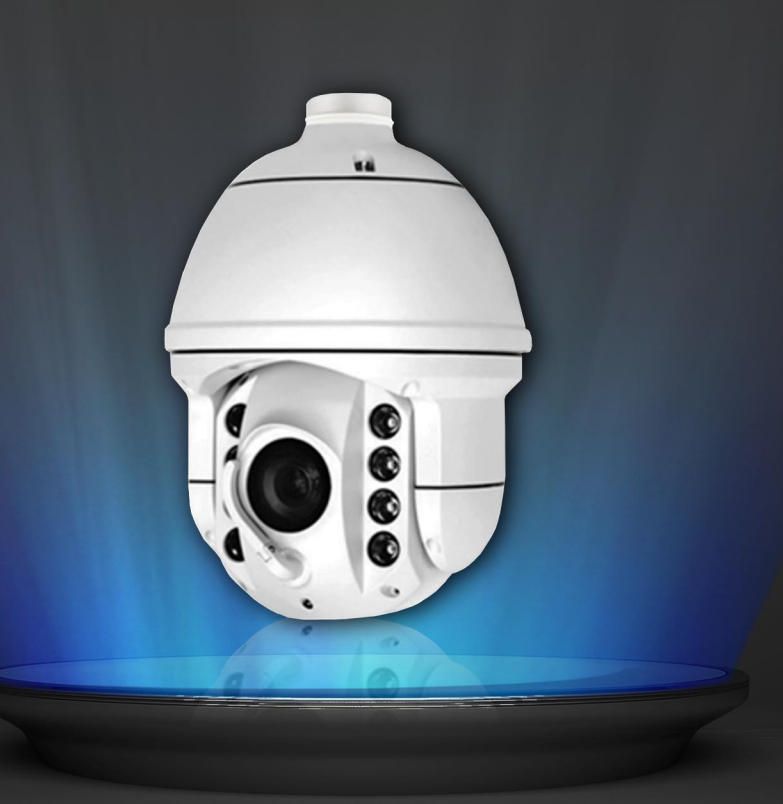

#### A급 기기(업무용 방송통신기자재)

이 기기는 업무용(A급) 전자파적합기로서 판매자 또는 사용자는 이 점을 주의하시기 바라며, 가정 외의 지역에서 사용하는 것을 목적으로합니다.

본 제품은 대한민국에서만 사용하도록 만들어져 있으며, 해외에서는 품질을 보증하지 않습니다.

FOR KOREA UNIT STANDARD ONL

## 설치 및 사용상 주의 사항

- 사용자 임의로 카메라를 분해하지 마세요.
- 카메라 취급 시 항상 주의하세요.
- 카메라를 주먹으로 치거나 흔들지 않도록 하고 부주의한 보관이나 오동
   작으로 카메라에 손상을 입히지 않도록 주의하세요.
- 카메라를 비가 오는 장소나 습기가 많은 장소에 설치하지 않도록 주의 하고 젖은 장소에 두고 동작 하지 마세요.
- 카메라의 몸체를 강력 연마제 등으로 세척하지 말고 더러워졌을 때에는 마른 헝겊을 이용하여 몸체를 닦아내세요.
- 카메라 직사광선이 비치지 않는 서늘한 곳에 설치하세요.
- 직사광선이 비치는 곳에 두면 제품에 좋지 않은 영향을 줄 수 있습니다.
- SD 메모리 카드를 구부리거나 던지지 마세요.
- 온도가 높은 곳, 습기가 많은 곳, 먼지가 많은 곳에 SD 메모리 카드를 보관하거나 사용하지 마세요.
- SD메모리 카드 단자에 이물질이 묻지 않도록 주의하세요.
- 이물질이 묻은 경우에는 부드러운 헝겊으로 닦아 주세요.
- SD메모리 카드를 빼려면<Local Storage>에서<Recording Setting>을 <off>로 설정하고[OK]버튼을 누르세요.
- SD메모리 카드의 수명이 다하면 데이터가 저장되지 않습니다. 이러한 경우에는 SD 메모리 카드를 새로 구입하세요.
- IR LED 창에 이물질이 묻지 않도록 주의하세요.
- Wiper에 외부 충격을 가하지 마세요.

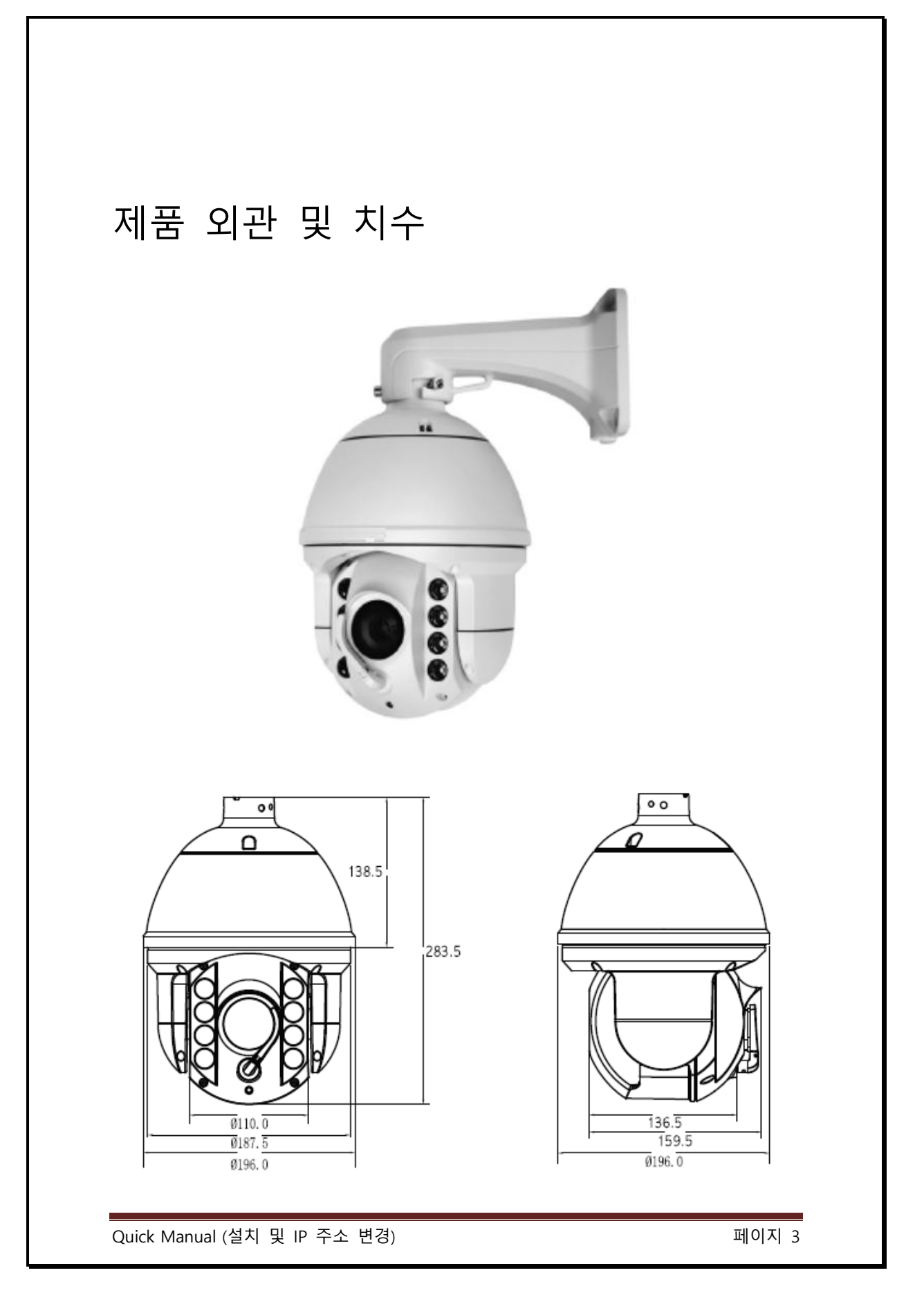

Quick Manual (설치 및 IP 주소 변경)

페이지 4

| 제품구성           |             |
|----------------|-------------|
|                | 5.00        |
| 카메라 본체         | 브라켓         |
|                | e           |
| 어댑터(AC 24V 3A) | 커플링         |
|                |             |
| 카메라 고정 볼트      | 육각렌치(대, 중)  |
| our hand       | 00          |
| 사용설명서          | 추락 방지용 연결고리 |

## ■ 카메라 설치 및 연결

1. 브라켓 고정하기

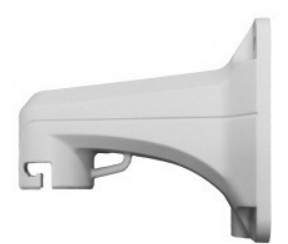

A. 설치할 벽면이나 폴대에 브라 켓을 고정

B. 카메라에 볼트 작은거 두개를
 양쪽홈에 장착한 후 브라켓에
 돌려서 연결합니다.

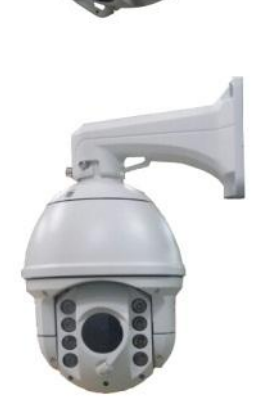

C. 볼트 긴 것을 브라켓 앞부분홈에 돌려서 장착 후 렌치로움직이지 않도록 조여줍니다.

## 2.폴 암대에 카메라 직접 고정하기

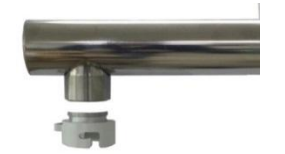

A. 카메라를 암대에 직접 연결할
 경우에 동봉된 커플링을 암에
 돌려서 장작 후 브라켓에 연결한 것

- B. 아래 그림과 같이 고정형 볼트
   작은 것을 카메라양쪽에 돌려 끼워
   놓은후에 커플링에 고정합니다.
- C. 커플링과 카메라를 장착한 후에 커플링 홈에 고정형 볼트 긴 것을 육각 볼트를 이용하여 카메라가 움직이지 않도록 단 단히 고정 시켜주시면 됩니다.

## 3. IP Module 초기화하기

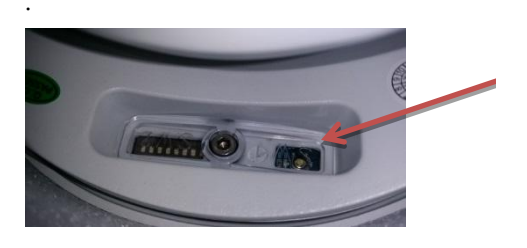

제공된 육각렌치(소)로 Dip SW 의 커버를 분 리후 텍트스위치를 5초 정도 3~4회 꾹 눌러 주시면 공장 출하상태인 IP= 192.168.1.2 로 바뀝니다. 방수를 위해 커버를 단단히 조립해 주세요.

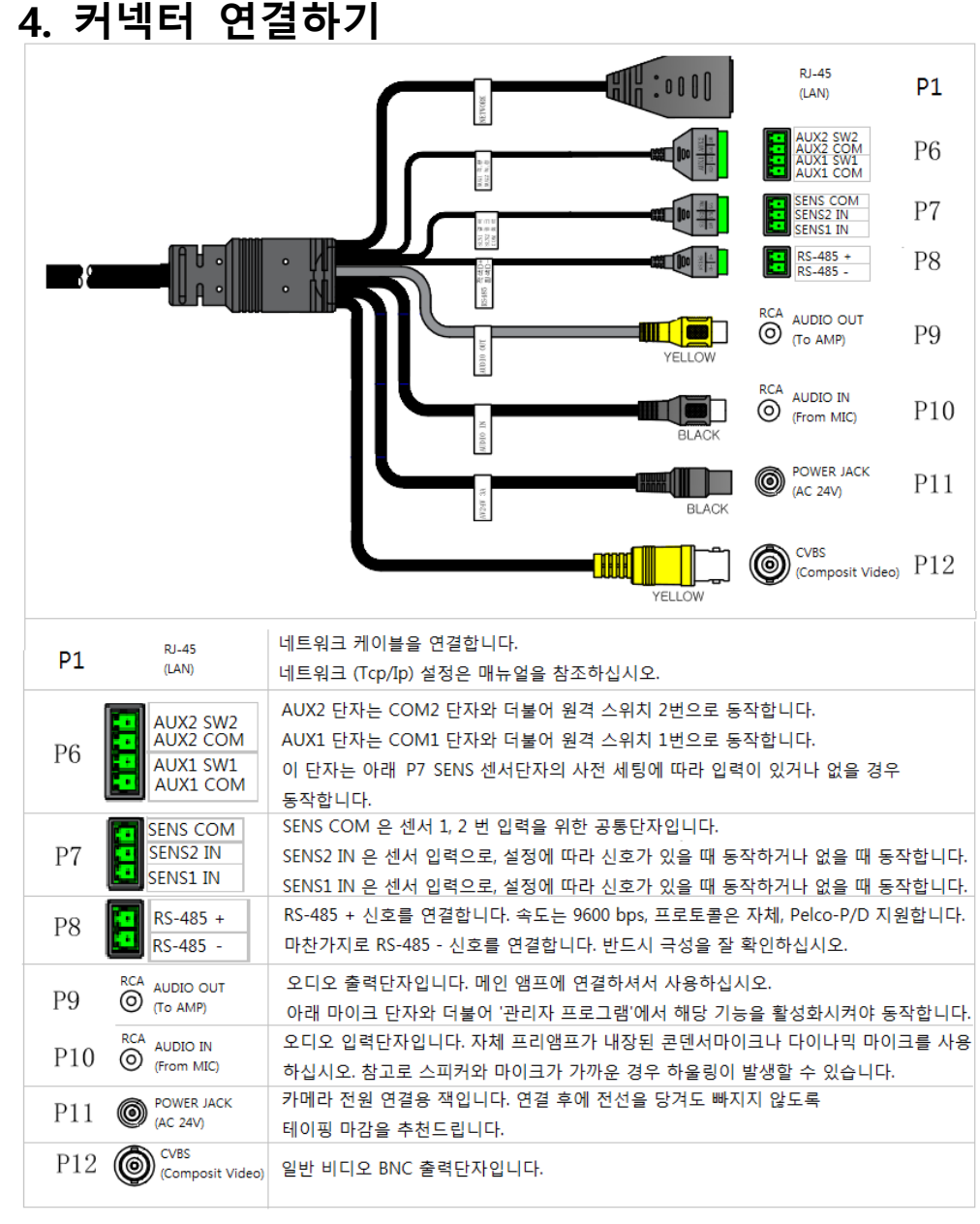

- PoE 인젝터 기능을 지원하는 스위치허브를 연결하면, 별도의 전원 (AC 24V) 없이 사용 가능합니다.
- -PoE 사용 시, 당사에서 제공하는 전용 PoE 인젝터 혹은 AC 24V 중 단일전원을 권장합니다.
- 주의 카메라와 전원어댑터를 연결한 후 전원 플러그를 콘센트에 연결합니다.
- 주의 어댑터 출력선의 길이를 과도하게 길게하여 카메리와 연결할 경우 카메라의 성능에 문제가생길수 있습니다. (구리선 사이즈 (AWG) #20 (0.52 ㎜) 이상, 권장길이 10m 이내, VCTF-2CX 0.75 ㎜ 이상 사용 권장) -카메라 작동 보증 전압: AC 24V ± 5 %

## NETWORK IP 주소변경

NVTManagement 프로그램을 사용하여 제품의 네트워크 설정을 변경합니다. NVTManagement.exe 를 실행합니다. [Discovery] 를 클릭하여 카메라 IP 를 스캔한 후 나타나면 해당 IP 항목을 클릭합니다. 여러 대의 카메라가 네트워크에 연결되었을 경우, 아래 창에 각각의 IP가 스캔 되어 나타납니다. 만일 스캔 되지 않으면, 뒷부분 [장애조치] 내용을 참조해주세요.

| Diso    | overy      | Clear               | Delete ARP ta | ble      | Ping response      | Multiple IP setting    |                                                                                                    |
|---------|------------|---------------------|---------------|----------|--------------------|------------------------|----------------------------------------------------------------------------------------------------|
| ted Cou | unt: 0     |                     |               |          |                    |                        | Local network info.<br>IP address : 192.168.1.200                                                                                                    |
| No.     | Model name | MAC address         | IP address    | Web port | AV port            | Status                 | Subnet mask : 255.255.255.0                                                                                                    |
| 1       | URH103A    | 00:0A:61 - 17:03:DC | 192.168.1.2   | 80       | 1852 / 1853 / 1854 | IP address is changed. | Gateway : 192.168.1.1<br>DNS server :                                                                                                    |
|         |            |                     |               |          |                    |                        | NVT Information<br>System Mode : Failed<br>Serial No. : failed<br>Firmware Ver. : failed<br>Network type<br>Static IP DHCP PPPod                                                                                                    |
|         |            |                     |               |          |                    |                        | Network setting           MAC address :         00:0A:61 - 17:03:D           IP address :         192,168 1 2           Subnet mask :         255,255,255,0           Gateway :         192,168 1 1           DNS server :         168 - 126, 63 - 1 |

#### • 웹 서버 최초 접속 시 비밀번호 설정

1) 웹 서버 최초 접속 화면에서 비밀번호를 설정합니다. 2) 비밀번호 조건: 길이가 9 자리 이상이며 숫자, 영문 대문자

(A~Z), 영문 소문자(a~z), 특수 기호(!@#\$%^\*-+)의 4 가지 항목 중 3 가지 이상의 조합이어야 합니다.

3) 완료 후 "Apply" 버튼을 클릭합니다.

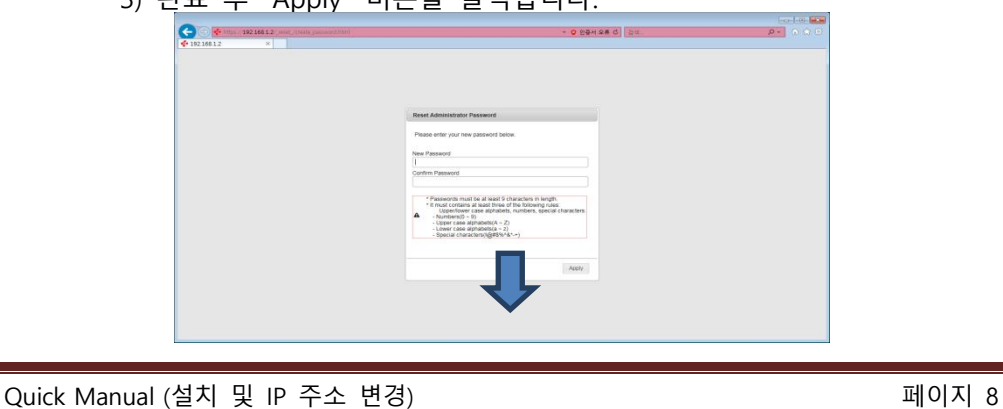

| Res | et Administrator Password                                                                                                    |
|-----|----------------------------------------------------------------------------------------------------|
| Ple | ase enter your new password below.                                                                                                    |
| Nev | / Password                                                                                                    |
| 1   |                                                                                                    |
| Con | firm Password                                                                                                    |
|     |                                                                                                    |
| A   | <ul> <li>* Passwords must be at least 9 characters in length.</li> <li>* It must contains at least three of the following rules:<br/>Upper/lower case alphabets, numbers, special characters.</li> <li>Numbers(0 ~ 9)</li> <li>Upper case alphabets(A ~ Z)</li> <li>Lower case alphabets(a ~ z)</li> <li>Special characters(!@#\$%^&amp;*-+)</li> </ul> |
|     | Apply                                                                                                    |

## ■ IP 주소 설정하기

1. NVT Scan 버튼을 클릭하고 리스트에서 해당 모델을 선택합니다.

2.우측 Network setting 박스에서 IP 주소, 넷마스크, 기본 게이트웨이, 네임서버를 기입하고 Apply 버튼을 클릭합니다.

3. ID / PASSWORD (root / <mark>디폴트는 공백</mark>)를 입력한 후 확인을 누릅니다. - 약 30 초 후에 변경 됩니다.

4. 적절한 IP 주소에 대한 정보가 없으면 네트워크 관리자에게 문의하시기 바랍니다.

|             | break,                | Cear           | Oelete ARP to              | sble      | Ping response                               | Multiple IP setting                       |                    |                                                                                                    |                                                                                                    |
|-------------|-----------------------|----------------|----------------------------|-----------|---------------------------------------------|-------------------------------------------|--------------------|----------------------------------------------------------------------------------------------------|----------------------------------------------------------------------------------------------------|
| Selected Co | Int : 0<br>Model name | MAC address    | P address<br>C 192 598 1-2 | Wieb port | Ar port                                     | Status<br>Status<br>Di address in charger | Local<br>8         | etwork info.<br>1P address :<br>Subnet mask :<br>Gateway :<br>DMS server :<br>thomation                                                 | 192. 168. 1. 200<br>255. 255. 255. 0<br>192. 168. 1. 1                                                           |
|             |                       | 🗼 Apply Change | s. Are you sure?<br>취소     | At        | hentication<br>User ID : root<br>Password : | Cancel                                    | Prem<br>Net<br>Net | erial No. : failed<br>are Ver. : failed<br>work type<br>Itatic IP O Dev<br>MAC address : 0<br>IP address :<br>Gateway :<br>DNG server : | CP 0000<br>0054-61 - 17-032D<br>92 - 168 - 1 - 2<br>155 - 255 - 255 - 0<br>92 - 168 - 1 - 1<br>58 - 126 - 63 - 1 |
|             |                       |                |                            | _         |                                             |                                           |                    | +                                                                                                    | 7                                                                                                    |

## 브라우저를 이용하여 변경하기

• NVT 웹 서버는 두 부분으로 구성되어 있습니다. 웹 모니터링 페이지와 웹 설정 페이지로 구분됩니다.

#### • 접속 전 확인사항

1) 모니터링 PC 의 IP 주소 영역과 접속하려고 하는 NVT 의 IP 주소 영역이 같아야 합니다.

2) NVT의 IP 주소는 모니터링 PC와 연결된 로컬 네트워크에서 유일한 것이어야 합니다.

• 웹 브라우저 주소창에 NVT에 설정된 IP 주소를 입력하고 Enter를 누릅니다.

1) 초기 IP 주소는 192.168.1.2 입니다.

2) 웹 서버 최초 접속 시 "비밀번호"를 설정해야 합니다. (다음 페이지를 참고합니다.)

• 비밀번호 설정 작업이 완료된 경우에는 아래의 입력창이 나옵니다. 다음 내용을 참고하여 접속합니다.

1) 사용자 이름: root

2) 암호: 최초 접속 시 설정한 비밀번호

3) "확인" 버튼을 클릭하면 웹 모니터링 페이지로 이동합니다.

| 192.168.1.2 서버가 사용자 이름과 암호를 요청하고 있습니다. 서버에서<br>Authorized users only의 요청이라고 보고합니다.<br>사용자 이름<br>암호<br>대 자격 증명 기억 | Windows 보안 🔀                                                                       |
|----------------------------------------------------------------------------------------------------|------------------------------------------------------------------------------------|
| 사용자 이름<br>암호<br>대 사격 증명 기억                                                                                       | 192.168.1.2 서버가 사용자 이름과 암호를 요청하고 있습니다. 서버에서<br>Authorized users only의 요청이라고 보고합니다. |
|                                                                                                    | 사용자 이름<br>암호<br>□ 내 자격 증명 기억                                                       |
| 확인 위조                                                                                                    | 확인 취소                                                                              |

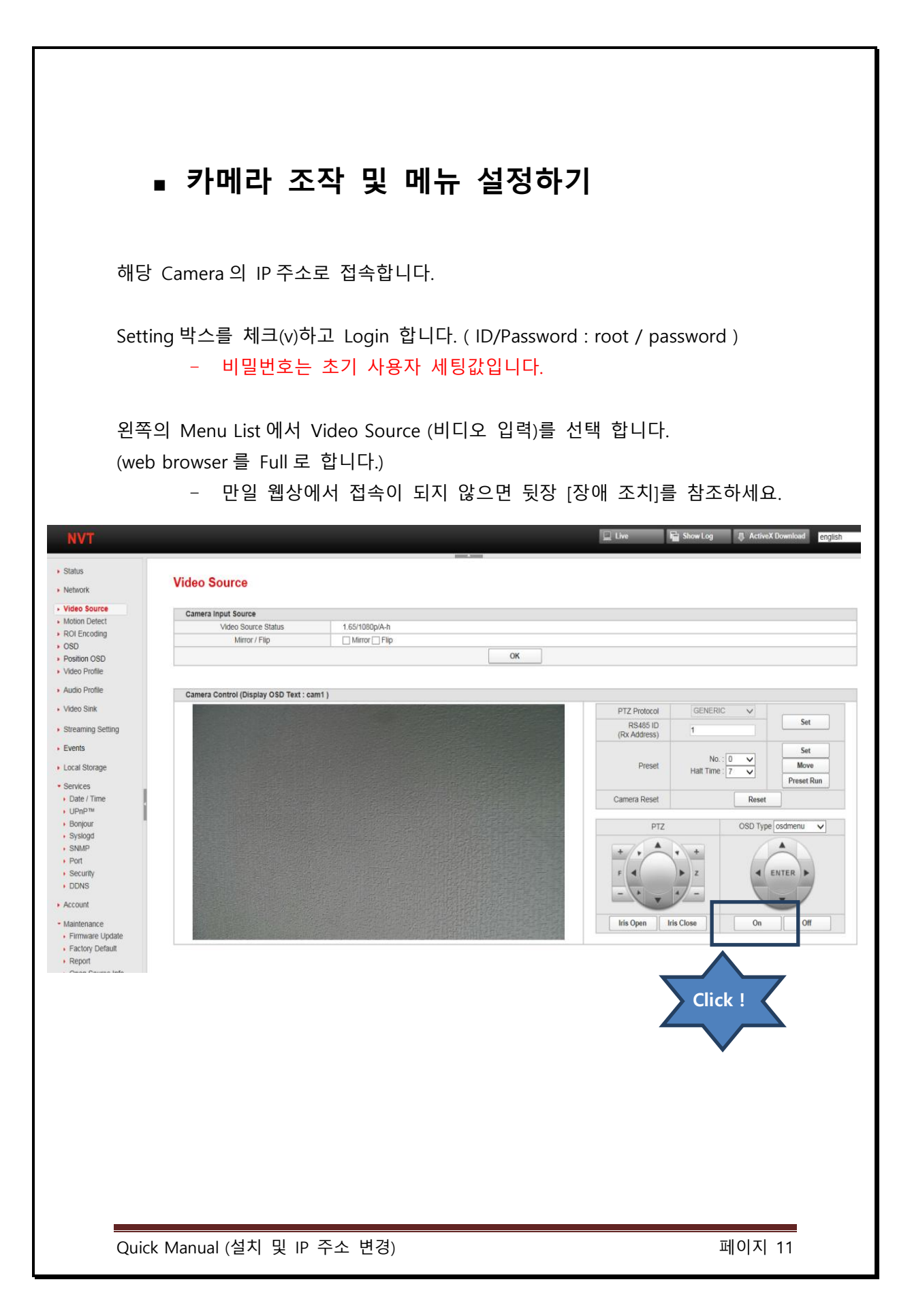

## OSD 메뉴 조작 모드 화면

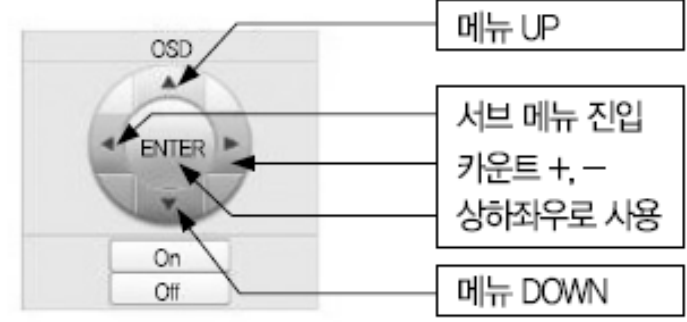

- 메뉴 호출 및 저장
   컨트롤러의 OSD Box 하단에 있는 On/Off 버튼을 조작하여 주십시오
- OSD 명령, 기능표 및 메뉴 조작
   OSD 메뉴 조작관련 명령은 아래와 같습니다.

| 명령           | 컨트롤러조작         |  |  |
|--------------|----------------|--|--|
| 조이스틱 상하좌우 동작 | OSD 메뉴 상하좌우 이동 |  |  |
| ENTER        | 항목선택, 서브메뉴 진입  |  |  |
| ВАСК         | 상위 메뉴 진입       |  |  |

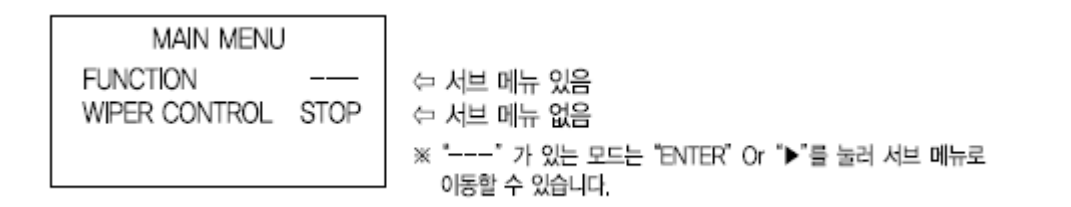

## 카메라 조작 시작하기

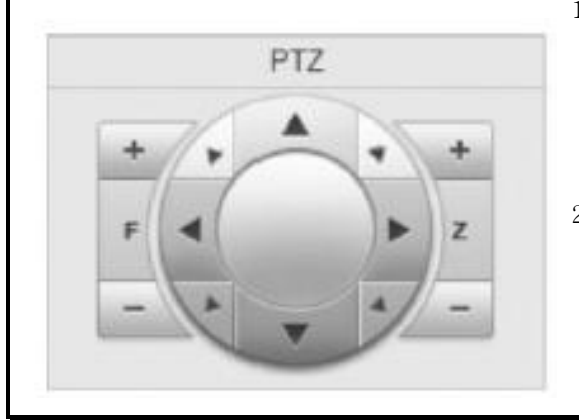

1. 카메라 Pan/Tilt 제어

컨트롤러의 조이스틱이나 상하좌우 버튼을 조작하여 주십시오 OSD MENU 에서 선택기능으로 사용할 수 있습니다.

2. Zoom 기능 제어 조이스틱을 조작하거나 Zoom 버튼을 사용하여 주십시오 PRESET SETTING 에서 Zoom 기능을 사용할 수 있습니다.

### 장애 조치

• 카메라 IP 를 스캔해도 검색되지 않는 경우 아래와 같이 확인하세요.

- 카메라 전원을 확인하세요. 카메라에 전원 투입 시 자체진단을 위 해 기본 팬틸트 동작을 합니다. 만일 이러한 기본 동작이 전혀 없 을 경우 카메라나 전원 이상일 수 있습니다.
- 컴퓨터와 연결된 카메라 네트워크 TCP/IP configuration
   상태를 확인하세요. 운영체제는 윈도우7 을 기준으로 합니다.

절차는 아래와 같습니다 : 바탕화면 오른쪽 하단 [네트워크 아이콘]을 더블클릭하셔도 됩니다.

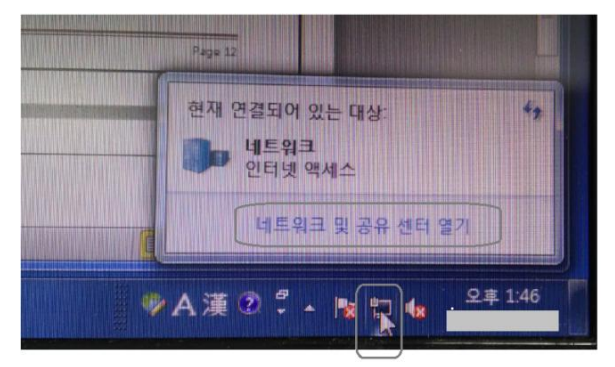

- 1) [시작] [제어판] [네트워크 및 공유센터]
- 2) [어댑터 설정변경] 더블클릭

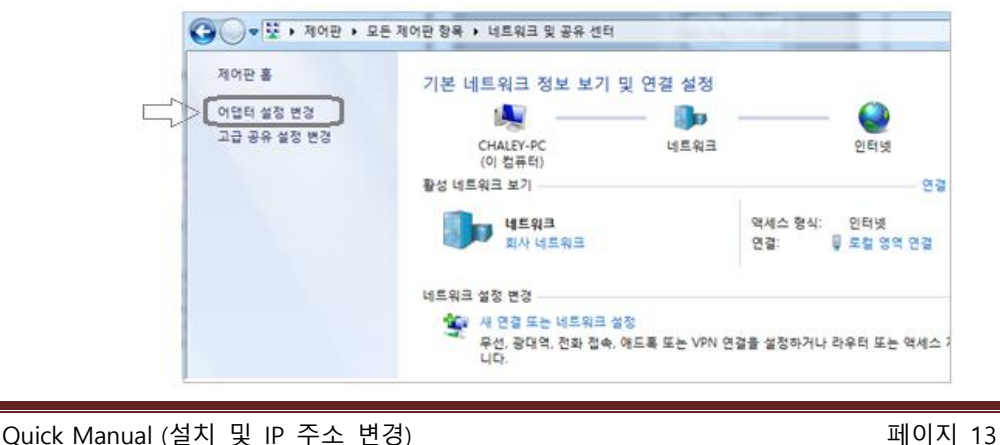

| 3)[로컬 영역                                                                                                    | 벾 연결 ] 더블클릭                                                                                            |                                                                                                    | 4)[속성] 더·                                                                                                    | 블클릭                                                                                                    |
|----------------------------------------------------------------------------------------------------|----------------------------------------------------------------------------------------------------|----------------------------------------------------------------------------------------------------|----------------------------------------------------------------------------------------------------|----------------------------------------------------------------------------------------------------|
| ●     ●     제어판 → 네트워크 및 대       구성 ▼     ●       ●     ●       ●     ●       ●     ●       ●     ●       ●     ●       ●     ●       ●     ●       ●     ●       ●     ●       ●     ●       ●     ●       ●     ●       ●     ●       ●     ●       ●     ●       ●     ●       ●     ●       ●     ●       ●     ●       ●     ●       ●     ●       ●     ●       ●     ●       ●     ●       ●     ●       ●     ●       ●     ●       ●     ●       ●     ●       ●     ●       ●     ●       ●     ●       ●     ●       ●     ●       ●     ●       ●     ●       ●     ●       ●     ●       ●     ●       ●     ●       ●     ●       ●     ●       ●     ● | 인터넷 > 네트워크 연결 >                                                                                        |                                                                                                    | 및 로컬 영역 연결 상태           일반           연결           IPv6 연결:           IDIO 상태:           시간:           속도:           자세히(E)           작업           발범           바이트:         96           (♥ 속설(P))         (♥)                                                                                                    | 인터넷<br>인터넷에 연결되어 있지 않음<br>사용합<br>00:06:48<br>1,0 Gbps<br>                                                  |
| 5)'이 연결어                                                                                                    | ∥다음 항목 사용'청                                                                                            | 항에서 [ Ir                                                                                                    | nternet Protoco                                                                                                    | हिंगाट)                                                                                                    |
| (TCP/IPv4)<br>6) [일반] 세팅                                                                                                    | ] 항목 더블클릭<br>!값 확인 - [확인]                                                                              | 및 로질 영         네트워킹         연결에         값         이 연결         또         또         또         또         실망         실망         실망         실망         실망         실망 | 역 연결 속성<br>사용할 장치:<br>Realtek PCIe GBE Family C<br>에 다음 항목 사용(0):<br>Microsoft Networks을 클리<br>AnnLab Light Weight Filter<br>OoS 패킷 스케롤러<br>Microsoft 네트워크용 파일<br>Internet Protocol Version 6<br>Internet Protocol Version 6<br>Int | Controller<br>구성(C)<br>및 프린터 공유<br>(TCP/IPv6)<br>(TCP/IPv6)<br>(TCP/IPv4)<br>(U) 속성(R)<br>트워크에 있는 리소스를 액세스 |
| Internet Protocol Version 4 (TCP/IPv4) 속                                                                                                    | 성                                                                                                    | 8/ <b>X</b>                                                                                                    |                                                                                                    |                                                                                                    |
| 일반 대체 구성<br>내트워크가 IP. 자동 설정 가능을 지원감<br>을 분의해야 합니다.<br>◎ 자동으로 IP 주소 받기(0)<br>◎ 다음 IP 주소 사용(S):<br>IP 주소(I):<br>서브넷 마스크(U):<br>기본 게이트웨이(D):<br>◎ 자동으로 DNS 서버 주소 받기(B)<br>◎ 다음 DNS 서버 주소 사용(E):<br>기본 설정 DNS 서버(P):<br>너 조 DNS 서버(P):                                                                                                    | 한면 IP 설정이 자동으로 할당되는<br>역 관리자에게 적절한 IP 설정<br>정확한 값으로 세<br>192,168,1,200<br>255,255,255,0<br>192,168,1,1 | 통 !                                                                                                    |                                                                                                    | <u>확인</u> 취소                                                                                               |
| EE DNS AD(A):                                                                                                    |                                                                                                    |                                                                                                    |                                                                                                    |                                                                                                    |
| EE DIAS VIDICAN                                                                                                    | * 본 매뉴얼은 사전                                                                                            | 예고 없이                                                                                                    | 이 변경될 수 있                                                                                                    | \습니다. Rev 2.2                                                                                              |